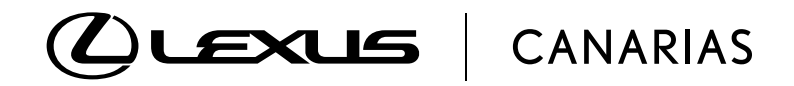

# GUÍA RÁPIDA

Apple CarPlay™ Android Auto™

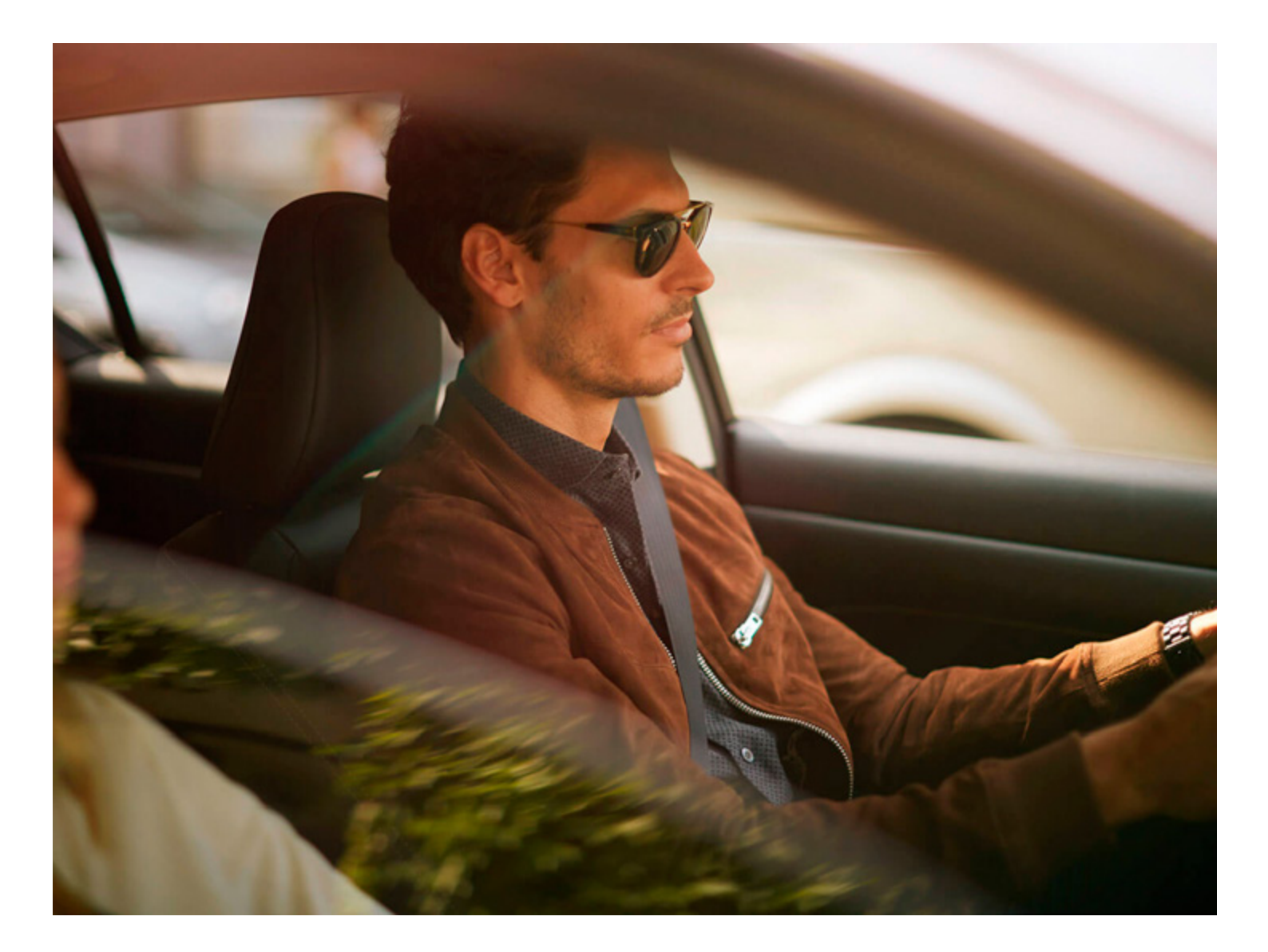

# Apple CarPlay<sup>™</sup>

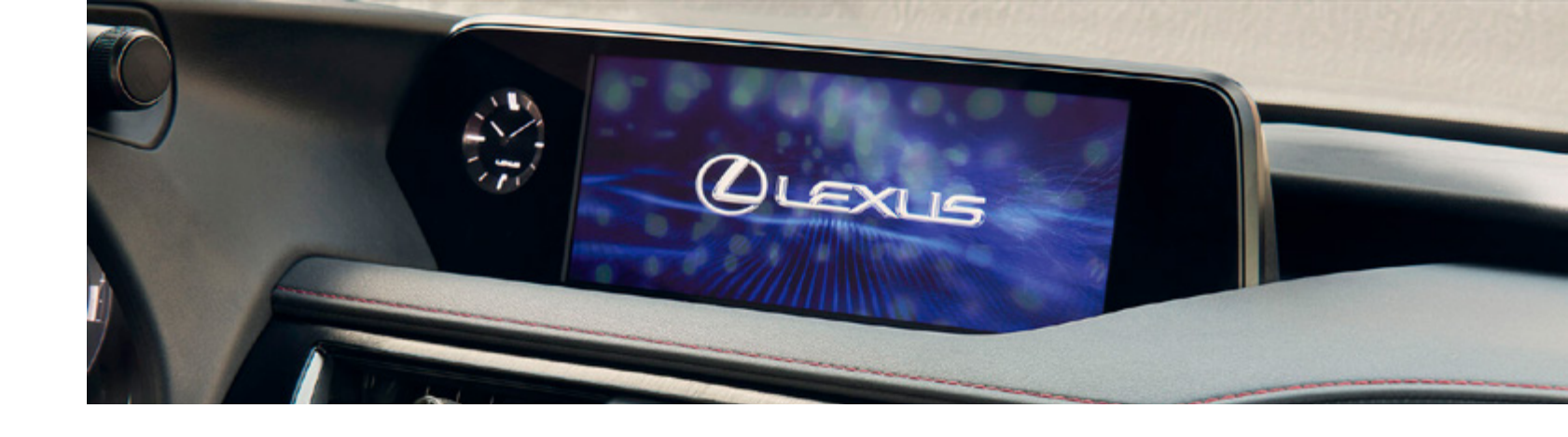

## APLICACIONES Apple CarPlay<sup>TM</sup>

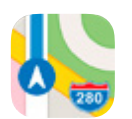

1. MAPAS Las apps de navegación le guían hasta su destino. Apple Maps, Google Maps y Waze.

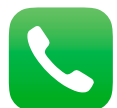

2. TELÉFONO Realice llamadas a través de SIRI o de la pantalla de su Toyota.

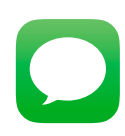

3. MENSAJES SIRI envía, lee y responde a sus mensajes para no tener que desviar la mirada de la carretera.

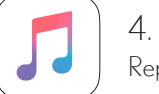

4. MÚSICA Reproduzca los contenidos de iTunes, Apple Music y Spotify.

## **APPS DISPONIBLES:**

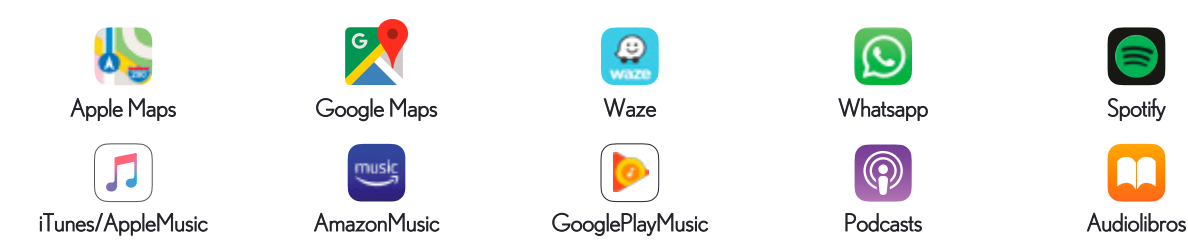

# **PRIMEROS PASOS:**

1. ACTIVAR SIRI: Ajustes > Siri y Buscar > Activar todas las funciones de Siri.

2. CONECTAR VÍA USB: Conectar el iPhone al puerto USB del vehículo con un cable original o equivalente.

3. CONFIGURAR SMARTPHONE: Permitir el acceso a las funciones del teléfono necesarias y permite configurar las apps que aparecen en pantalla y su orden. Ajustes > General > CarPlay

ANTE TODO SEGURIDAD: No se debe usar el smartphone cuando está conectado/conduciendo. Apple determina que aplicaciones y funcionalidades están permitidas durante la conducción.

# **REQUISITOS DEL SISTEMA**

## **REQUERIMIENTOS DEL IPHONE:**

• iPhone 5 o posteriores. Ver compatibilidades en www.apple.com

· Conectar al sistema multimedia del automóvil vía cable USB con certificado MFi.

• CarPlay requiere conexión a internet a través de su iPhone.

# COMANDOS DE VOZ

## DISPONE DE 3 FORMAS DE INTERACTUAR CON SU Apple CarPlay™:

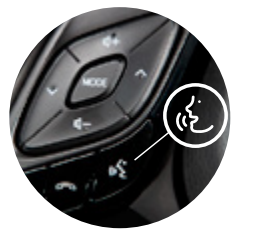

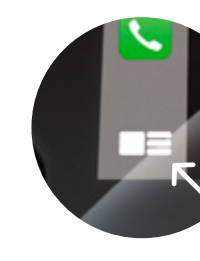

1. Mantenga pulsado dos segundos el botón de comando de voz del volante.

2. Mantener pulsado durante dos segundos el botón Home.

## ALGUNOS EJEMPLOS PARA INTERACTUAR CON SIRI:

A continuación espere hasta el aviso sonoro, que indica que Siri comienza el reconocimiento vocal.

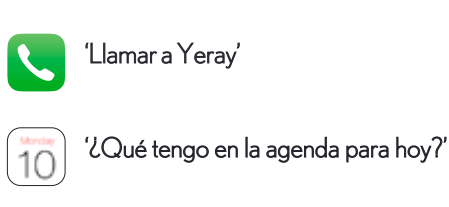

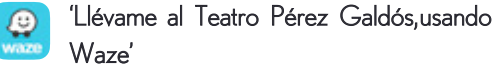

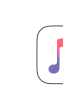

\*Requiere suscripción a Apple Music.

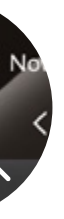

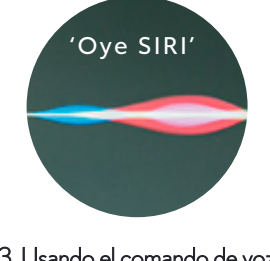

3. Usando el comando de voz 'Oye SIRI'.

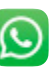

'Envíale un Whatsapp a Yeray que diga lleao en 5 minutos'

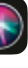

'Dime la cotización del IBEX 35'

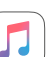

'Reproduce música canaria\*'

# Android Auto<sup>TM</sup>

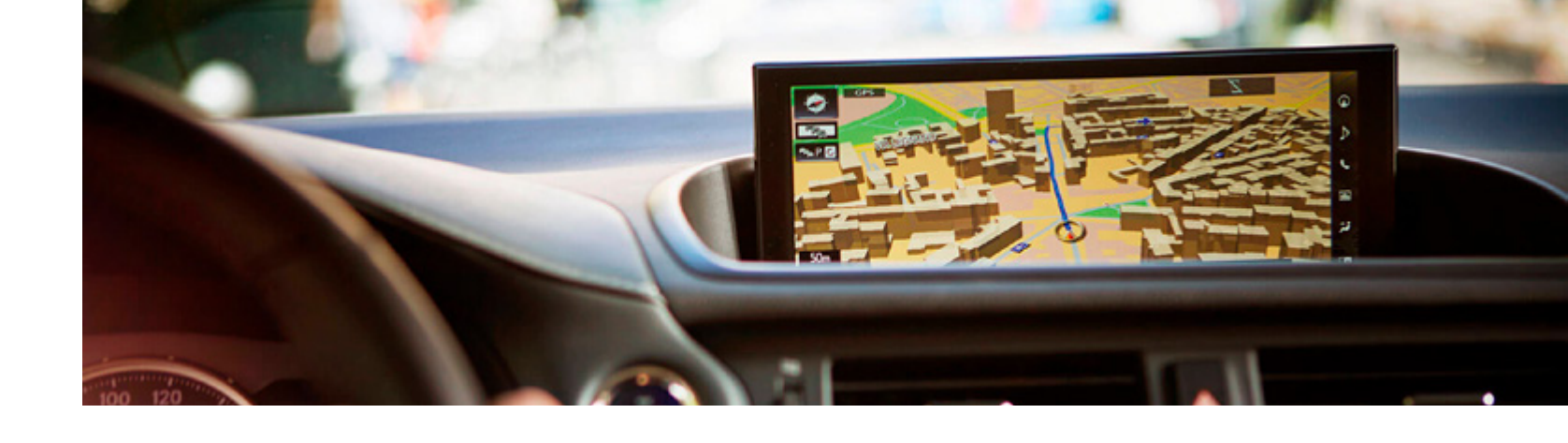

## APLICACIONES Android Auto<sup>™</sup>

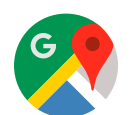

1. MAPAS Las apps de navegación le guían hasta su destino. Google Maps.

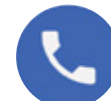

2. TELÉFONO Realice llamadas a través de OK GOOGLE o de la pantalla de su Toyota.

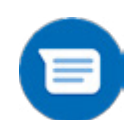

**3. MENSAJES** 

OK GOOGLE envía, lee y responde a sus mensajes para no tener que desviar la mirada de la carretera.

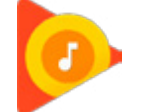

4. MÚSICA Reproduzca los contenidos de Google Play Music, Spotify, Tune in Radio y más.

#### **APPS DISPONIBLES:**

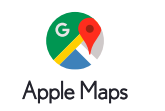

Google Play Music

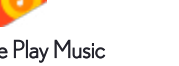

Spotify

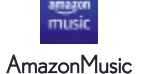

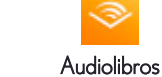

-11-Podcasts

# **PRIMEROS PASOS:**

Whatsapp

1. DESCARGAR: Descargar Android Auto desde Play Store (hay versiones de Android que no necesitan descargar la app).

2. CONECTAR VÍA USB: Conectar el smartphone al sistema.

3. CONFIGURAR SMARTPHONE: Permitir el acceso a las funciones del teléfono necesarias.

ANTE TODO SEGURIDAD: No se debe usar el smartphone cuando está conectado/conduciendo. Google determina que aplicaciones y funcionalidades están permitidas durante la conducción. Waze no disponible para Android Auto.

# **REQUISITOS DEL SISTEMA**

#### REQUERIMIENTOS DEL SMARTPHONE:

- Smartphone Android 5.0 o superior.
- Conectar al Sistema multimedia del automóvil vía cable USB certificado.
- Android Auto usa los datos del teléfono.

## **COMANDOS DE VOZ**

## DISPONE DE 3 FORMAS DE INTERACTUAR CON SU Android Auto™:

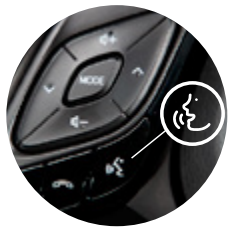

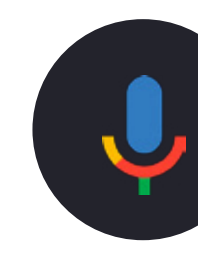

1. Mantenga pulsado dos segundos el botón de comando de voz del volante.

2. Mantener pulsado durante dos segundos el botón Asistente de Google.

## ALGUNOS EJEMPLOS PARA INTERACTUAR CON OK GOOGLE:

A continuación espere hasta el aviso sonoro, que indica que OK Google comienza el reconocimiento vocal.

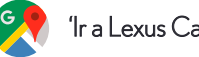

'Ir a Lexus Canarias'

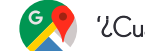

'¿Cuál es el parking más cercano?'

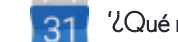

¿Qué recordatorios tengo para mañana?'

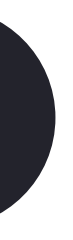

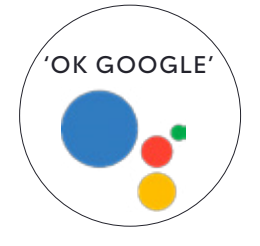

3. Usando el comando de voz 'OK GOOGLE'.

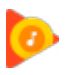

'Ponme algo de música'

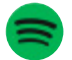

'Abrir aplicación Spotify'

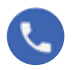

'Llamar a Lexus Canarias'

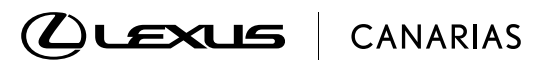

Para más información: lexus-canarias.es